## Cara menjalankan program :

- 1. Ekstract dan install file **appserv** yang terdapat pada folder software pendukung.
- 2. Pastikan web browser sudah terinstal, apabila belum, install web browser **chrome** yang terdapat di folder software pendukung.
- 3. Buka dan jalankan localhost di web browser.
- 4. Buka PHP My Admin, password dan username (default) root
- 5. Buat database baru dengan nama laundry.
- 6. Import database dengan cara klik tab **import**, lalu pilih **browse**.
- 7. File database berada di folder source code/database/laundry.sql
- 8. Lalu klik go.
- 9. Copy semua file yang berada dalam folder source code/aplikasi web php ke dalam **C:/appserv/www buat folder laundry**.
- 10. untuk membuka halaman karyawan ketik http://localhost/laundry/ di browser terdapat tampilan login untuk karyawan :
  - a. username=gendut
  - b. password=gendut
- 11. untuk membuka halaman admin ketik

http://localhost/laundry/login\_admin.php di browser terdapat tampilan login untuk admin :

- a. username=admin
- b. password=admin